## NRWGU Kongress 2024 – Anleitung zum Anlegen eines Accounts zur Abstract Einreichung

Beim Klicken auf den Link oder Kachel auf der Web-Seite, landet man hier https://nrwgu2024.abstractserver.com/submission/

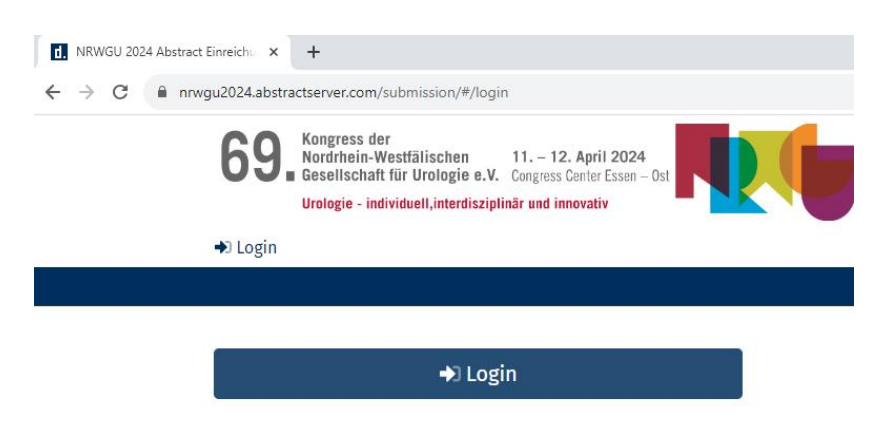

- Klicken auf Login und auf "Hier legen Sie ein Konto an", wenn Sie kein Konto haben. -
  - Geben Ihre E-Mail-Adresse und ein Passwort an.
  - 0 Geben Sie Ihren Vor- und Nachnamen an.
  - o Geben Sie der Sicherheitscode an, den Sie per Mail erhalten haben und Stimmen die Datenschutzbestimmungen zu.
  - Anschließen auf "weiter" klicken

| <b>docu</b> mediaS                                                      | <b>docu</b> mediaS                                                      |
|-------------------------------------------------------------------------|-------------------------------------------------------------------------|
| Ein Konto ist nötig, um fortzufahren mit:<br>Abstract Submission System | Ein Konto ist nötig, um fortzufahren mit:<br>Abstract Submission System |
| Anmelden mit Ihrem Account durch:<br>f G in Y C                         | < Social Login                                                          |
| Benutzerkonto:                                                          | Konto erstellen                                                         |
| Email oder Benutzername                                                 | Email:                                                                  |
| Sie haben kein Konto? Hier legen Sie ein Konto<br>an.                   | @ Email                                                                 |
| Impressum Datenschutz                                                   | Wetter                                                                  |

Das persönliche Profil zustimmen, um auf das Submission System weitergeleitet zu werden. -

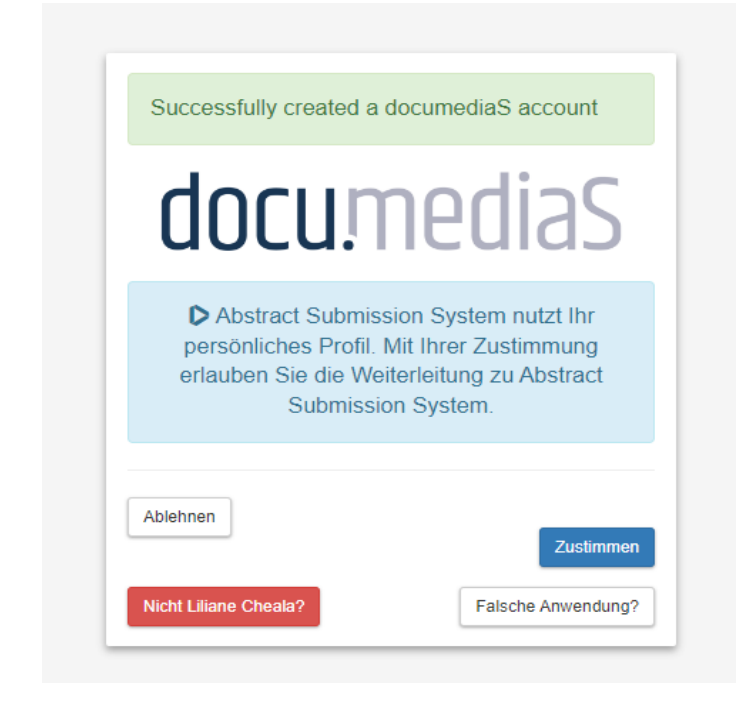

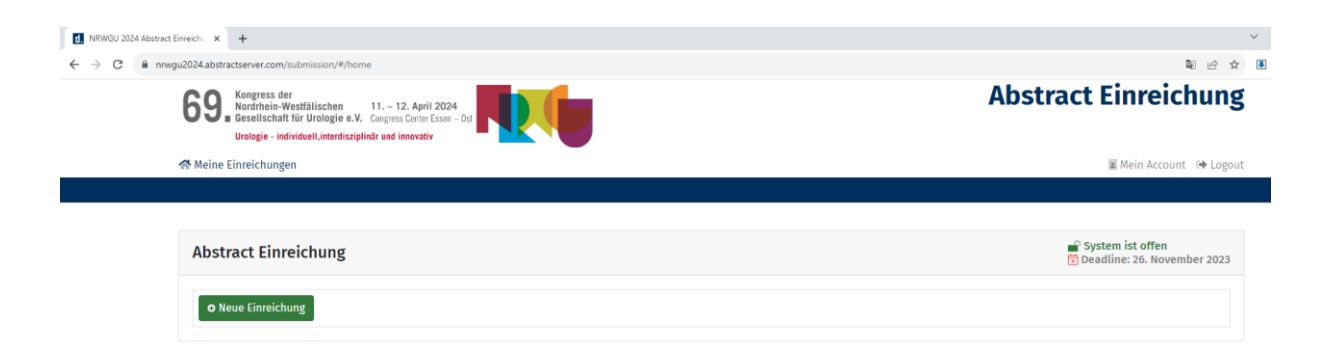